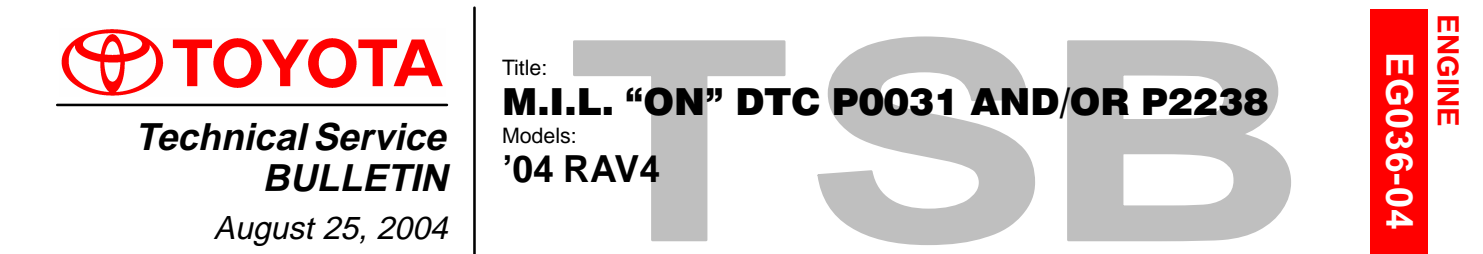

# **Introduction** Under certain driving conditions, some 2004 model year RAV4 vehicles may exhibit a M.I.L. "ON" condition with one or both of the following DTC's.

- P0031 Oxygen (A/F) Sensor Heater Control Circuit Low (Bank 1 Sensor 1)
- P2238 Oxygen Sensor Pumping Current Circuit Low (For A/F Sensor) (Bank 1 Sensor 1)

The A/F sensor manufacturing process and the Engine Control Module (ECM) (SAE term: Powertrain Control Module/PCM) logic have been modified to improve these conditions.

## CAUTION:

Version 11.0a or later Diagnostic Tester software is required.

Applicable • All 2004 model year RAV4 vehicles. Vehicles

Parts Information

| PREVIOUS PART NUMBER | CURRENT PART NUMBER | PART NAME                      | QTY |
|----------------------|---------------------|--------------------------------|-----|
| 89467–42040          | Same                | Sensor, Air Fuel Ratio         | 1   |
| N/A                  | 00451-00001-LBL     | Authorized Modifications Label | 1   |

### NOTE:

Authorized Modification Labels may be ordered in packages of 25 from the Materials Distribution Center (MDC) through Dealer Daily Dealer Support Materials System, or by calling the MDC at 1–800–622–2033.

#### Warranty Information

| OP CODE | DESCRIPTION                                             | TIME | OFP                                                                     | T1 | T2 |
|---------|---------------------------------------------------------|------|-------------------------------------------------------------------------|----|----|
| EG4013  | Recalibrate ECM (PCM) Engine<br>and<br>R & R A/F Sensor | 1.3  | 89661–42A60<br>89661–42A70<br>89661–42A81<br>89661–42A91<br>89661–42B00 | 8A | 99 |

## **Applicable Warranty\*:**

This repair is covered under the Toyota Specified Major Emission Control Component Warranty. This warranty is in effect for 96 months or 80,000 miles, whichever occurs first, from the vehicle's in-service date.

\* Warranty application is limited to correction of a problem based upon a customer's specific complaint.

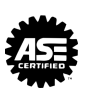

| Required | SPECIAL SERVICE TOOLS (SSTs)                                                       |  | PARTNUMBER   | QUANTITY |  |
|----------|------------------------------------------------------------------------------------|--|--------------|----------|--|
| 5515     | Toyota Diagnostic Tester Kit*                                                      |  | 01001271     | 1        |  |
|          | 12 Megabyte Diagnostic Tester Program Card with version 11.0a Software (or later)* |  | 01002593-005 | 1        |  |
|          | * Essential SSTs                                                                   |  |              | •        |  |

Essential SSTs.

NOTE:

Additional Diagnostic Tester Kits, Program Cards or other SSTs may be ordered by calling SPX/OTC at 1-800-933-8335.

#### Calibration Information

| MODEL  | VDS   | CURRENT CALIBRATION ID | NEW CALIBRATION ID |
|--------|-------|------------------------|--------------------|
| 2WD MT |       | 34234000               | 34234100           |
| 2WD AT | GD20V | 34236000<br>34236100   | 34236200           |
| 4WD MT |       | 34235000               | 34235100           |
| 4WD AT | HD20V | 34237000<br>34237100   | 34237200           |

#### For DTC P0031 and/or P2238: Repair Procedure

- 1. Replace Bank 1 Sensor 1 A/F Sensor.
- 2. Perform ECM (PCM) recalibration (see Calibration Procedure) with New Calibration ID as shown above in Calibration Information table.

## Calibration Verify Vehicle Condition

Procedure 1. Check for the Authorized Modifications Label affixed to the vehicle in the location shown in Figure 1. Confirm if ECM (PCM) calibration has been updated. If not the latest ECM (PCM) calibration – go to step 2.

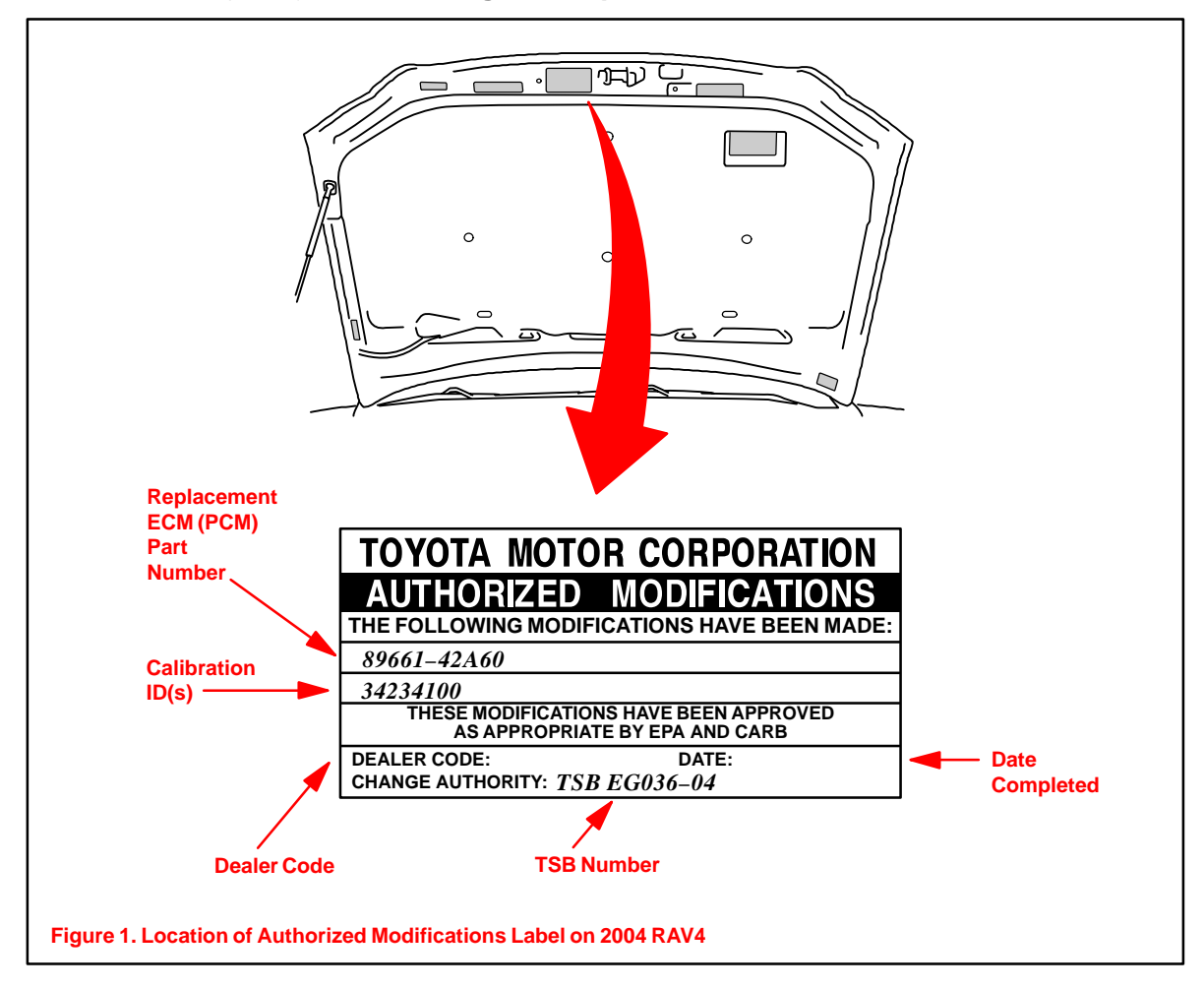

Calibration Procedure (Continued)
2. Connect the Diagnostic Tester to the vehicle's DLC3 connector and select CURRENT ECU CAL from the ECU REPROGRAM MAIN MENU. Determine the vehicle's current ECU calibration (see Figure 2).

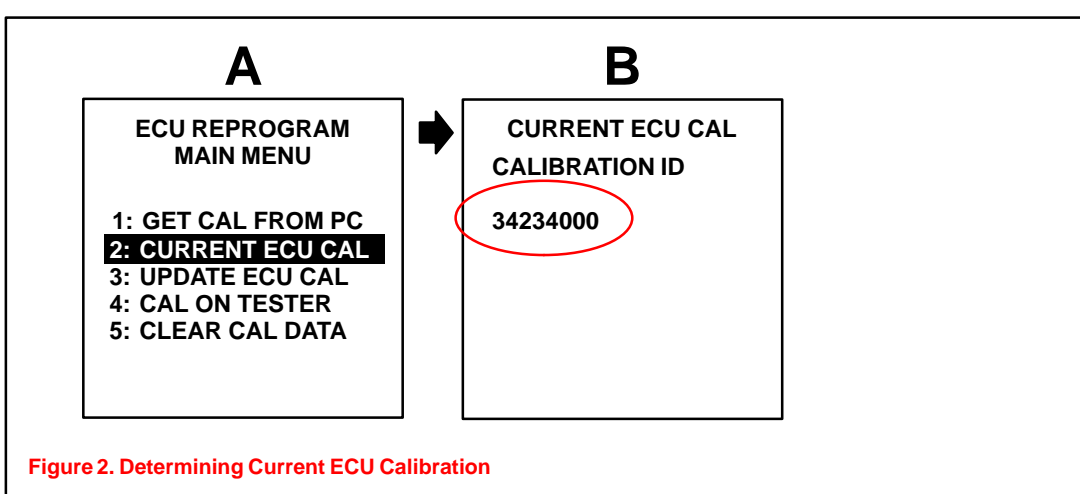

#### NOTE:

- If Calibration ID matches "Current Calibration ID" as shown on page 2, proceed with flash reprogramming.
- If Calibration ID matches "New Calibration ID" as shown on page 2, this vehicle has already been reprogrammed. Refer to Repair Manual or TIS for diagnosis.
- 3. If ECU calibration ID is not the same as the "New Calibration ID" listed previously, proceed to Flash Reprogram ECM (PCM).

## Flash Reprogram ECM (PCM)

- 1. Follow the procedures outlined in TSB No. SS002–01, *"ECU Flash Reprogramming Process,"* and flash the ECM (PCM) with new calibration file update.
- Enter the required information on the Authorized Modifications Label and affix it to the vehicle at the location shown in Figure 1 (page 3). The Authorized Modifications Label is available through the MDC, P/N 00451–00001–LBL.
- 3. Calibration update is complete.